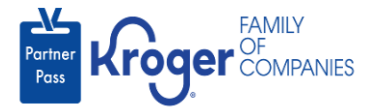

## **Change Password**

- 1. Navigate to <a href="https://partnerpass.krogerapps.com/">https://partnerpass.krogerapps.com/</a>
- 2. Enter your **Email Address** (A).
- 3. Click Next (B).

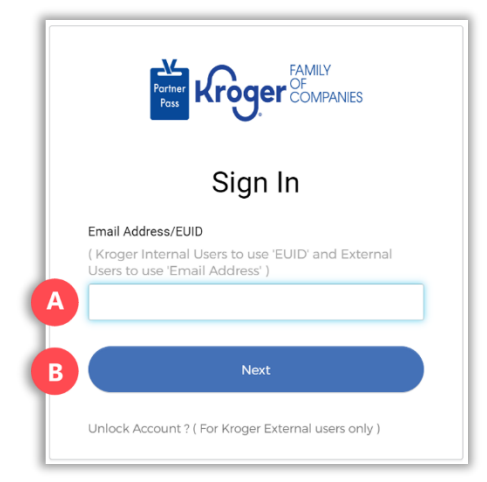

- 4. Enter your **Password** (C).
- 5. Click Verify (D).

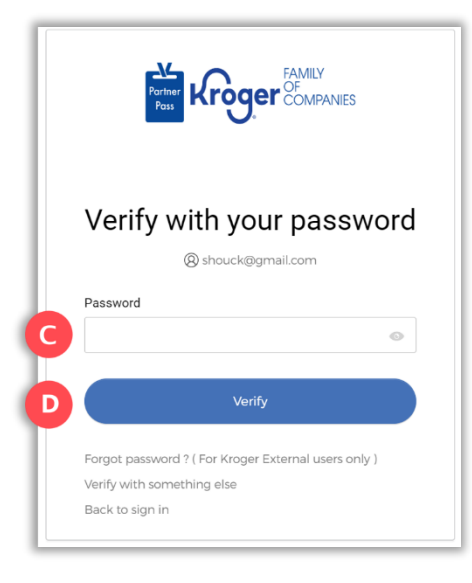

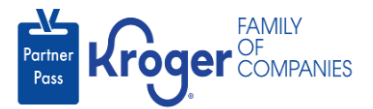

6. Use the below table to determine the next step:

| То:                     | Do this:                                                                                                    |
|-------------------------|----------------------------------------------------------------------------------------------------|
| Enter a code            | Click Select (E) for Enter a Code.                                                                                                |
|                         | • On your device, open the <b>Okta Verify App</b> .                                                                               |
|                         | <ul> <li>Enter the 6-digit code displayed on your device into the Enter code<br/>field (F) on the Partner Pass screen.</li> </ul> |
|                         | Note: A new code is generated every 30 seconds.                                                                                   |
|                         | Click Verify (G).                                                                                                    |
|                         | Continue to <b>step 7</b> .                                                                                                    |
| Get a push notification | Click <b>Select</b> (H) for Get a push notification.                                                                              |
|                         | • On your device, click <b>Yes, it's me</b> .                                                                                     |
|                         | Continue to <b>step 7</b> .                                                                                                    |

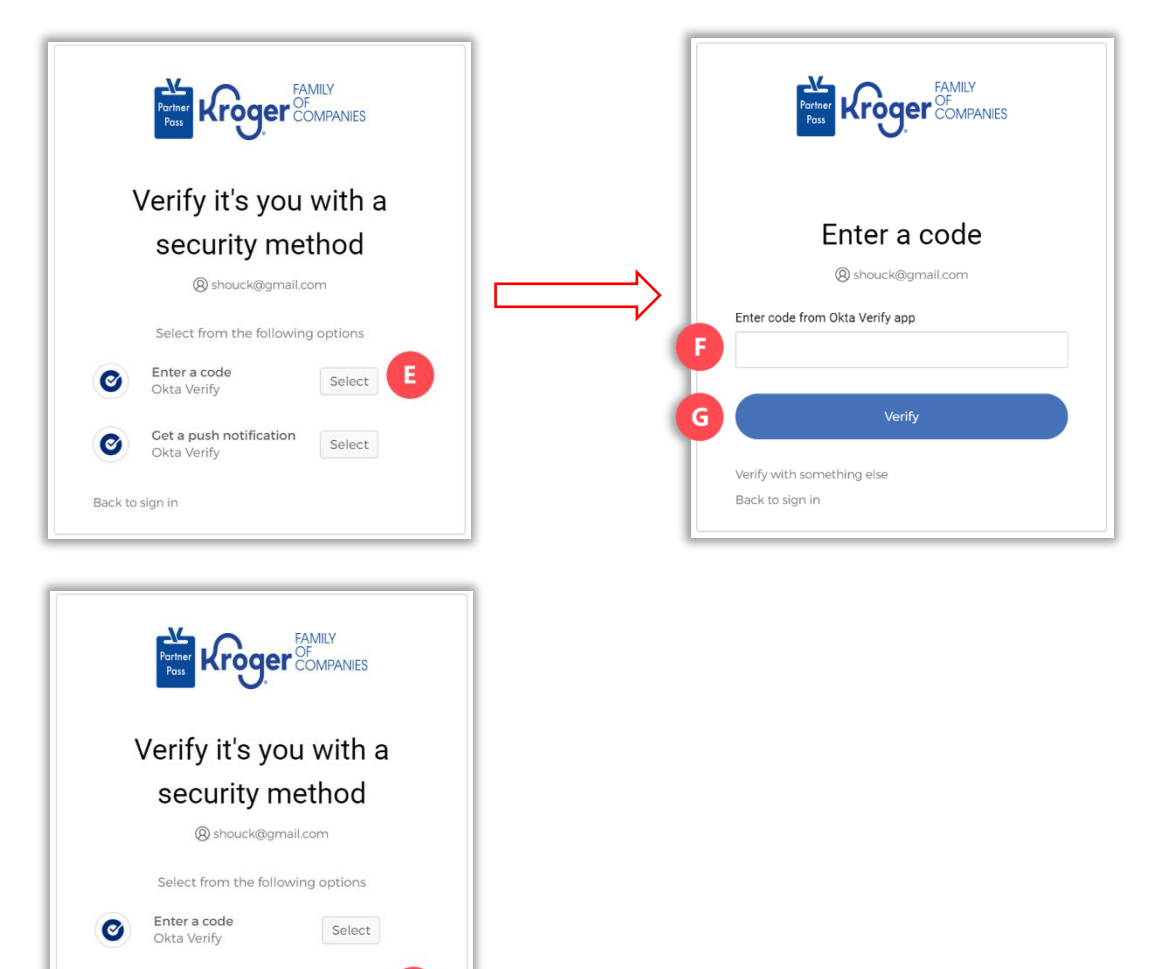

Get a push notification

Okta Verify

0

Back to sign in

Select

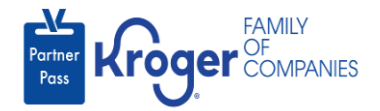

7. Hover over your initials and select **My Profile** (I).

| Dashboard        |                                                     | My Pr                                                          |
|------------------|-----------------------------------------------------|----------------------------------------------------------------|
| Access Permet    | Select Organization                                 | Log 0                                                          |
| Access Request   |                                                     | Search Application Request by Requested App, Full Name of Line |
|                  |                                                     |                                                                |
|                  |                                                     |                                                                |
| My Applications  |                                                     |                                                                |
|                  |                                                     | Select Organization                                            |
| My Approved Apps | My Approved Apps 🗹 🛛 My Pending Apps 🗹 🛛 My Availab | ele Apps 2 3000001 - SMOKE TEST SUPPLIER DO NOT USEE- In.      |

8. Click Change Password (J).

| Partner<br>Pass | Partner Pass Last Logon: 06 Feb, 2023 20:12:47 UTC                                       | i st            |
|-----------------|------------------------------------------------------------------------------------------|-----------------|
| 88              | My Profile                                                                               | ×               |
| 2<br>F          | Stephanie Test<br>©<br>Email: shouck@gmail.com Admin: ✓                                  | Change Password |
|                 |                                                                                          |                 |
|                 | FAMILY<br>COMPANIES © Copyright 2021 The Kroger Co. All Rights Reserved. Privacy Policy. |                 |

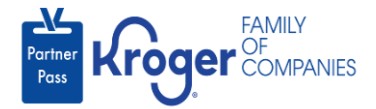

- 9. Enter your **Old Password** (K).
- 10. Enter your **New Password (L)**.
- 11. **Confirm your new password** (M) by entering it again.
- 12. Click **Continue** (N).

| Partner<br>Poss | Partner F | Pass Last Legen: 06 Feb. 2023 20:12:47 UTC                                   | (i) | ST |
|-----------------|-----------|------------------------------------------------------------------------------|-----|----|
| 88              |           |                                                                              |     |    |
| 8               |           |                                                                              |     |    |
| Ģ               |           | Change Password                                                              |     |    |
|                 |           | Confirm New Password         Confirm New Password         Cancel    Continue |     |    |
|                 | Kroger    | © Copyright 2021 The Knoger Co. All Rights Reserved. <u>Physics Policy</u>   |     |    |

13. Your password has been successfully changed.